## Comment ajouter et personnaliser des statuts d'objectifs ?

Deux statuts sont paramétrés par défaut sur l'application. Vous pouvez choisir de modifier leurs libellés ou la couleur qui leur est associée. Vous pouvez également ajouter autant de statuts que souhaité.

## Rendez-vous sur l'écran de paramétrage : **Paramétrage > Entretiens > Objectifs > Statuts**

| otatato     |   | annedage - Enteriens - Objectis - Status |
|-------------|---|------------------------------------------|
| Rechercher  |   | <ul> <li>Ajouter</li> </ul>              |
| Libellé     |   | Action                                   |
| A risque    | - | / =                                      |
| Atteignable |   | / =                                      |

- Modifier un libellé existant
- Ajouter un nouveau statut

Cliquez sur le crayon en bout de ligne du libellé souhaité :

| Modifier ×            |  |
|-----------------------|--|
| Libellé *             |  |
| A risque              |  |
| Couleur *             |  |
| Associé à *           |  |
| Toutes les sociétés 🔹 |  |
| B Enregistrer         |  |

Cliquez dans les champs pour modifier le libellé et/ou la couleur et/ou l'association avant d'enregistrer.

## Cliquez sur Ajouter :

| Ajouter             |             | × |
|---------------------|-------------|---|
| Libellé *           |             |   |
|                     |             |   |
| Couleur *           |             |   |
| Associé à *         |             |   |
| Toutes les sociétés |             | Ŧ |
|                     | Enregistrer |   |

Renseignez le libellé souhaité, choisissez la couleur, et enfin associez à la structure souhaitée avant d'enregistrer.

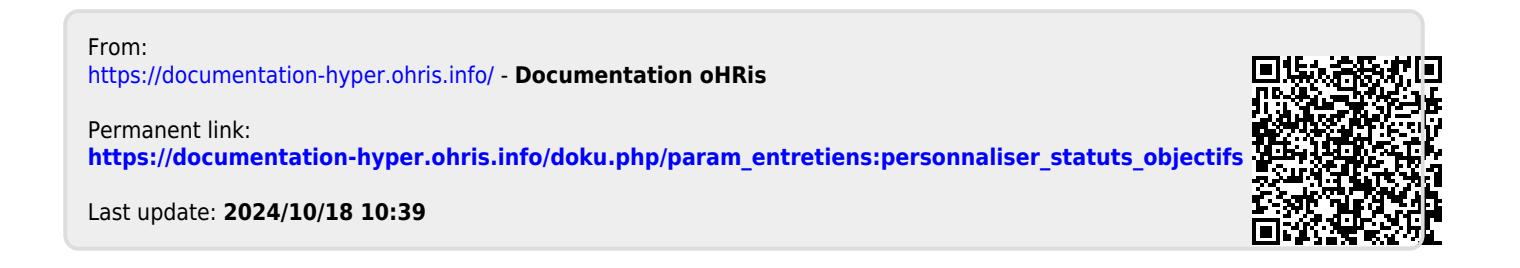